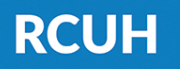

**Research Corporation** of the University of Hawai'i

'Ahahuina Noi'i O Ke Kulanui O Hawai'i

## **How to Change Your** Password & **Create Security Questions** in the HR Portal

## 1) Login to the HR Portal

www.rcuh.com > Human Resources Portal & **Employee Self-Service** 

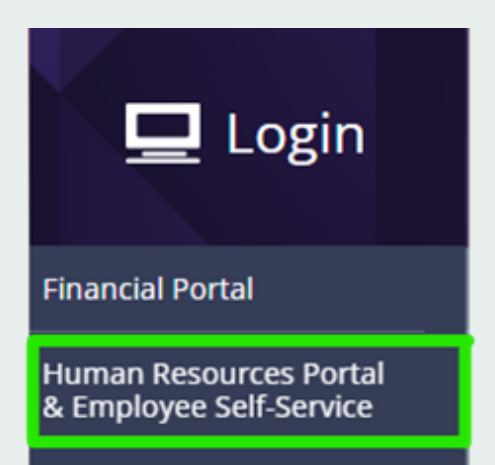

## 2) User Profile Information

Click on the "User Profile Information" box

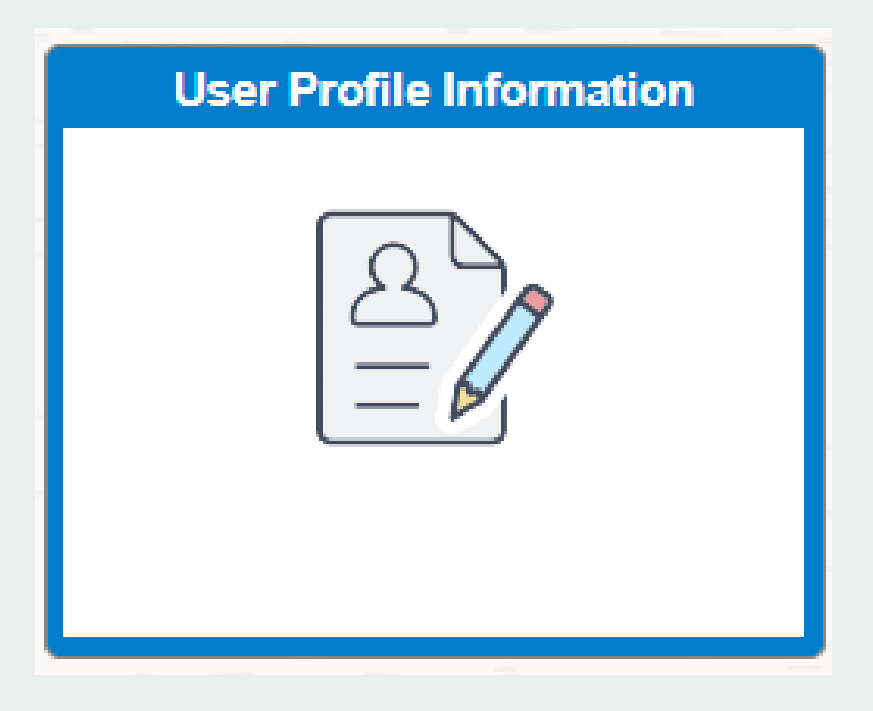

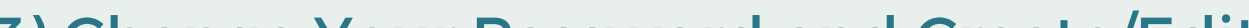

## 3) Change Your Password and Create/Edit **Security Questions**

You can change your password & create security questions in this menu. Please create at least 2 security questions that you can use for login recovery. Once you've chosen your questions & typed in the responses, hit "Save" at the bottom of the page.

| Change My Password                                                                                                    |                                      |
|----------------------------------------------------------------------------------------------------|--------------------------------------|
| Change My Password                                                                                                    |                                      |
| <ul> <li>User Profile</li> </ul>                                                                                                    |                                      |
| User Profile:                                                                                                    | Email Address:                       |
| If you forget your password, you can have a new password emailed to you.<br>Enter a question and your response below. These will be used to authenticate you. |                                      |
|                                                                                                    | Find First 🕢 1-2 of 2 🕟 Last         |
|                                                                                                    | Add Another Question Delete Question |
| Question                                                                                                    | In what city were you born?          |
| Response                                                                                                    |                                      |
|                                                                                                    | Show Response                        |

**NEED HELP?** 

Email us at <u>hrhelpdesk@rcuh.com</u> or call us at 808-956-8900.